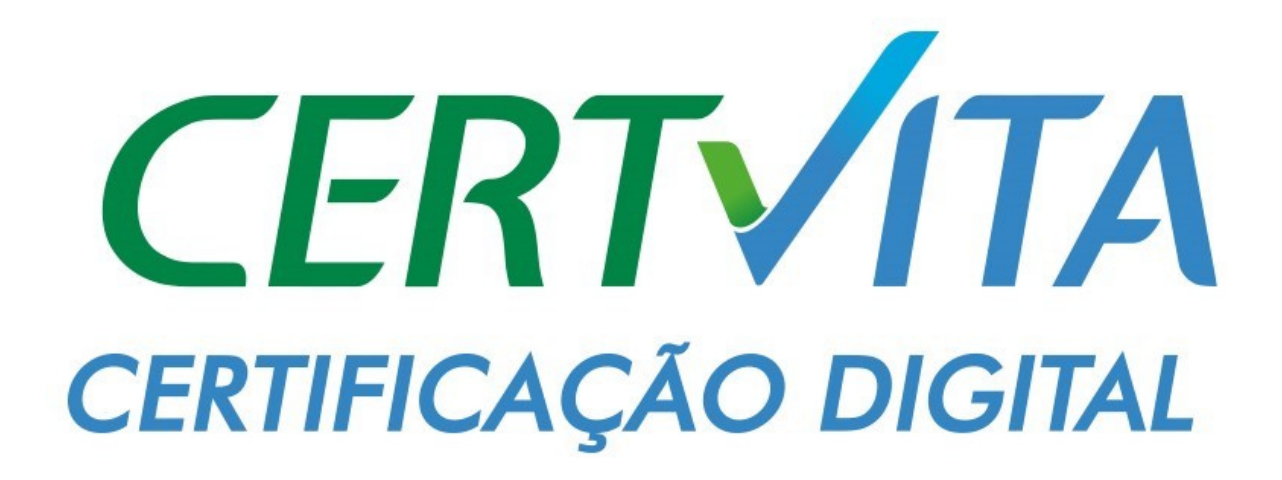

MANUAL DE BAIXA DO CERTIFICADO A3 - CARTÃO OU TOKEN

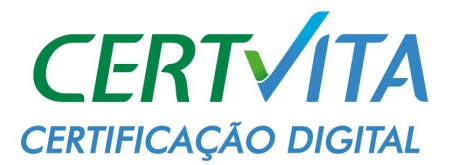

## 1 - GRAVANDO O CERTIFICADO A3 NO CARTÃO OU TOKEN

## \*\*ANTES DE INICIAR O PROCEDIMENTO, RETIRE SEU CERTIFICADO DO COMPUTADOR (TOKEN OU CARTÃO)\*\*

- Insira o Cartão ou Token do Cliente no computador e abra o Emissor de Certificado.
- Abra o Documento Reservado e copie o Nome de Usuário e Senha no emissor.

| <b>2</b>          | Assistente de Emissão de Certificado | - <b>-</b> ×                                                                                                    |
|-------------------|--------------------------------------|----------------------------------------------------------------------------------------------------|
|                   | SOLUTI<br>Certificação Digital       | Dioritalizacio<br>Dioritalizacio<br>Dioritalizacio<br>Dioritalizacio<br>Dioritalizacio<br>Dioritalizacio<br>Dioritalizacio<br>Dioritalizacio<br>Dioritalizacio                                                             |
| Usuário           | o: 386B181003356423 31611392000159   | Nome do Usuário: X000000000000X X000000000000                                                                                                    |
| Senh              | a: f788ou0pF8                        | PARA SUA SEGURANÇA, quarde este documento em local seguro até que emita seu                                                                                                    |
|                   | Exibir senha                         | Certificado Digital Soluti.<br>Após a emissão esses dados não serão mais necessários, e este documento pode ser<br>descartado ou reciclado.<br>Emitido em Nul 10,0015 10:10:31 - 401 HOMOLOC - Lum emitema - 102.103.1.122 |
|                   | Clique em Emitir Certificado         | SOLUTI                                                                                                    |
|                   |                                      | www.solutinet.com.br                                                                                                    |
| v1.7.1+1524851529 |                                      |                                                                                                    |

| D | Token               |                                                                                                    |
|---|---------------------|----------------------------------------------------------------------------------------------------|
|   | 52486 GRANDES LAGOS |                                                                                                    |
|   |                     |                                                                                                    |
|   |                     |                                                                                                    |
|   |                     | and the second second se |

×

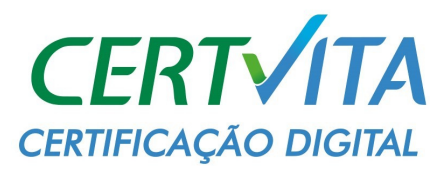

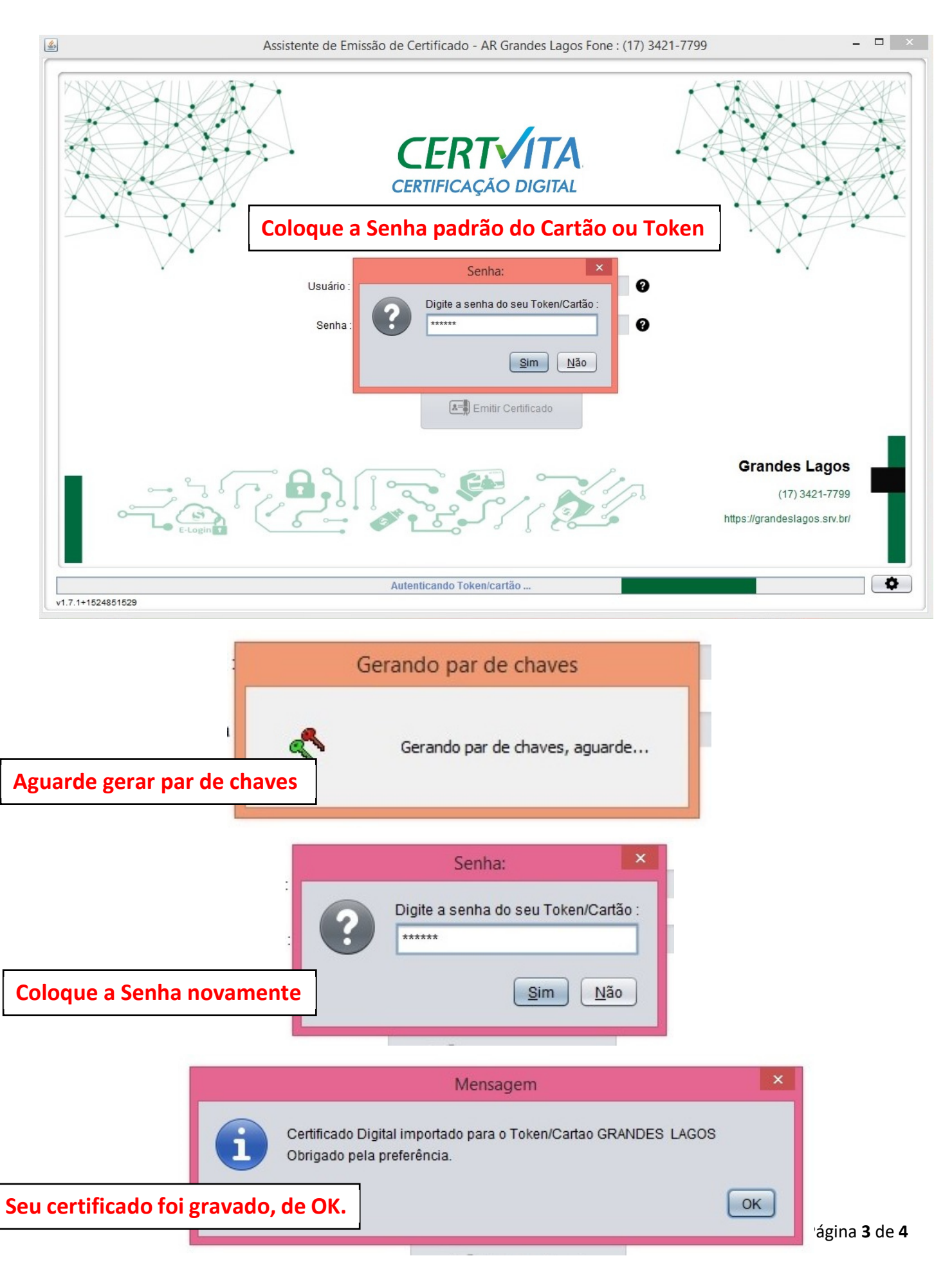

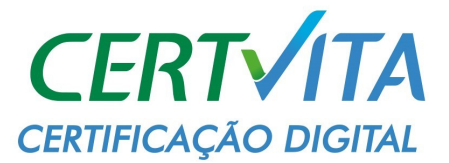

## 2 - TESTANDO O CERTIFICADO

• Tire a Mídia e coloque novamente.

• Teste o certificado antes de entregar ao cliente, o certificado pode ser testado no site do E-CAC:

## https://cav.receita.fazenda.gov.br/autenticacao/login

• Caso o cliente não tenha cadastro no E-CAC não vai ser possível testar, o cadastro não pode ser feito pelo AGR, o teste deverá ser feito em outro site:

https://www.jucesponline.sp.gov.br/default.aspx

• Após feito isso, salve a tela de teste e coloque na pasta do cliente como comprovação de que o certificado saiu funcionando da sua Unidade.